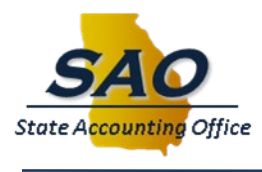

## **Clearing Browsing History and Cache Instructions**

There are occasions where it is likely that you will need to fully clear your browsing history, cache, and cookies for the TeamWorks application to function properly. Below are instructions on how to clear browsing history for supported browsers. In all cases, <u>make sure no other tabs or applications are open</u> when clearing the browsing history.

## **Google Chrome:**

Open the browser and ensure no other tabs are open, then perform the following:

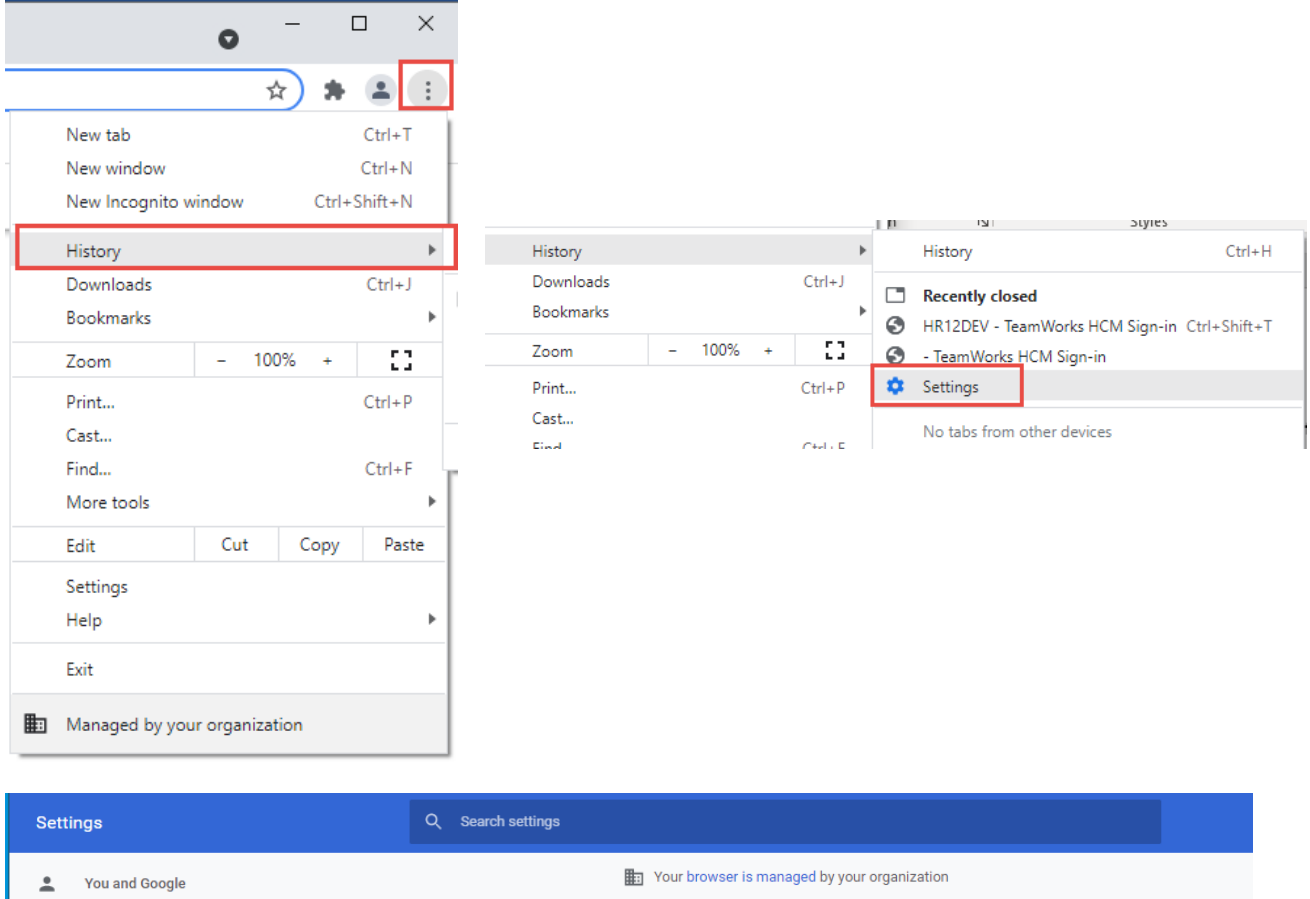

| •     | You and Google       | Your browser is managed by your organization |                                                                                  |   |  |  |
|-------|----------------------|----------------------------------------------|----------------------------------------------------------------------------------|---|--|--|
| Ê     | Autofill             | Safety check                                 |                                                                                  |   |  |  |
| •     | Privacy and security |                                              | Chrome can help keep you safe from data breaches, bad extensions, and more       |   |  |  |
| ۲     | Appearance           |                                              |                                                                                  |   |  |  |
| Q     | Search engine        | Privacy and security                         |                                                                                  |   |  |  |
|       | Default browser      | -                                            | Clear browsing data                                                              |   |  |  |
| ப     | On startup           | Ľ                                            | Clear history, cookies, cache, and more                                          | P |  |  |
| Advan | ced 👻                | ۵                                            | Cookies and other site data<br>Third-party cookies are blocked in Incognito mode | • |  |  |
|       |                      |                                              |                                                                                  |   |  |  |

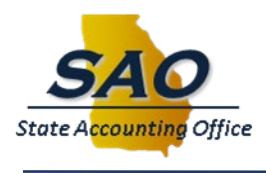

Gerlda B. Hines, CPA State Accounting Officer

| ۲                     | Chrome can help keep you safe from data breaches, bad extensions, and more                      | Check now |
|-----------------------|-------------------------------------------------------------------------------------------------|-----------|
| <sup>o</sup> rivacy : | Clear browsing data Basic Advanced                                                              |           |
| Î                     | Time range All time 🔻                                                                           | •         |
| ٠                     | Clears history, including in the search box                                                     | •         |
| 0                     | Cookies and other site data<br>Signs you out of most sites.                                     | •         |
| 11                    | Cached images and files<br>Frees up 3.6 MB. Some sites may load more slowly on your next visit. | ,         |
| ×                     |                                                                                                 | Ľ         |
|                       | Cancel Clear data                                                                               |           |

Close the browser and re-open before logging back into TeamWorks

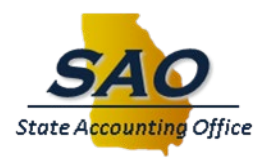

## **Microsoft Edge:**

Open the browser and ensure no other tabs are open, then perform the following:

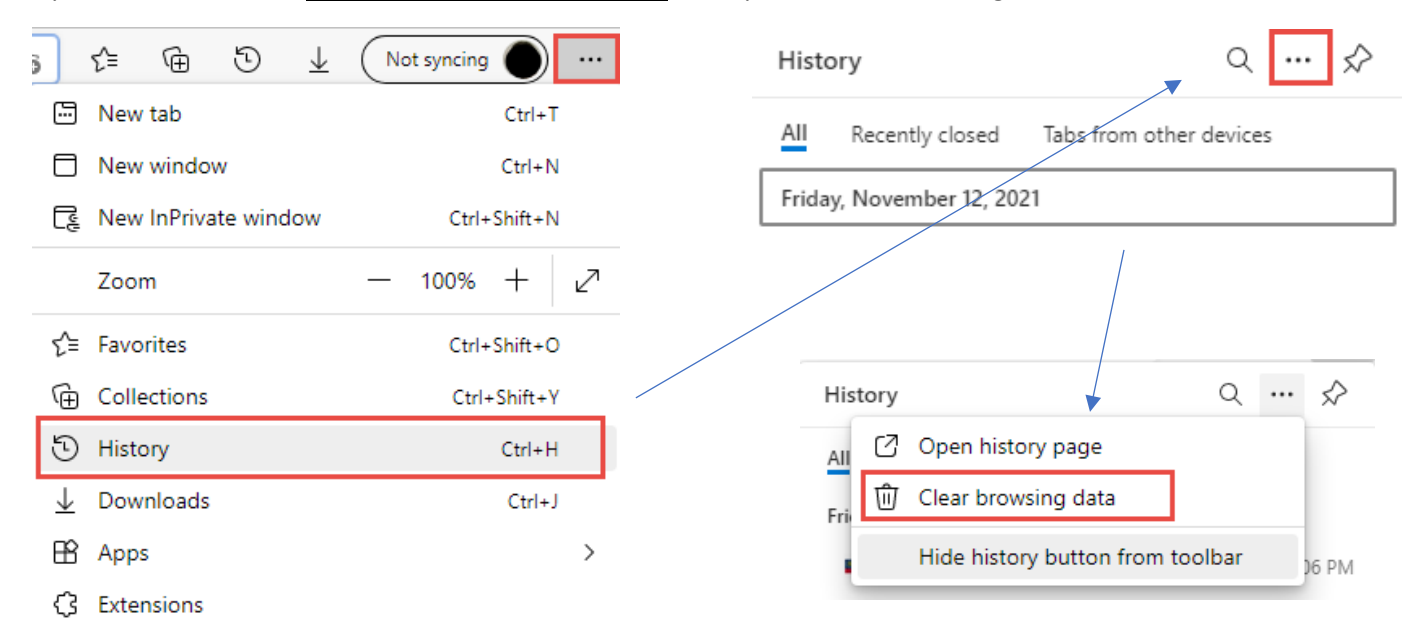

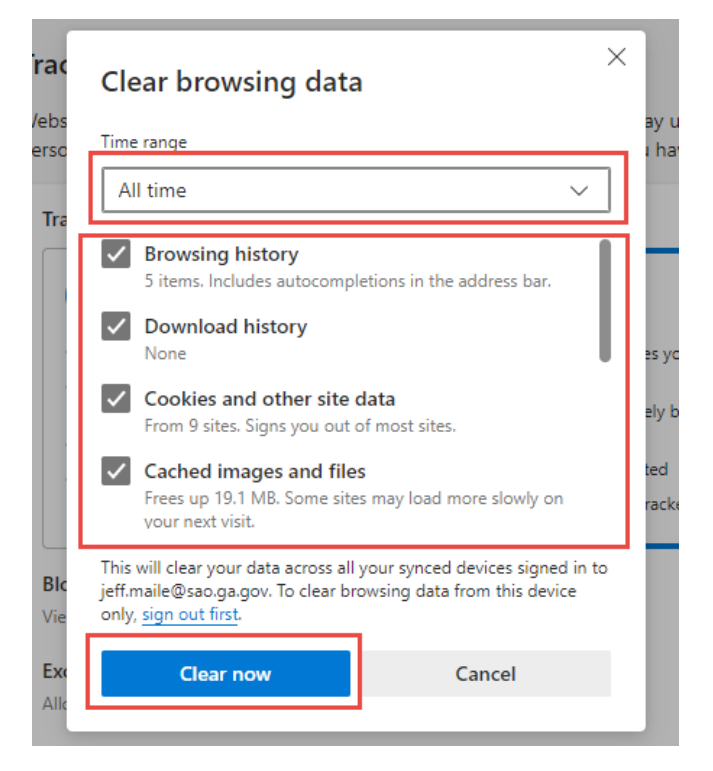

Then close and Re-open Browser before accessing TeamWorks

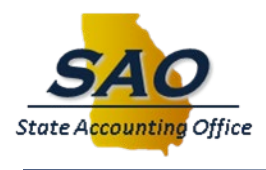

## **Mozilla Firefox:**

Open the browser and ensure no other tabs are open, then perform the following:

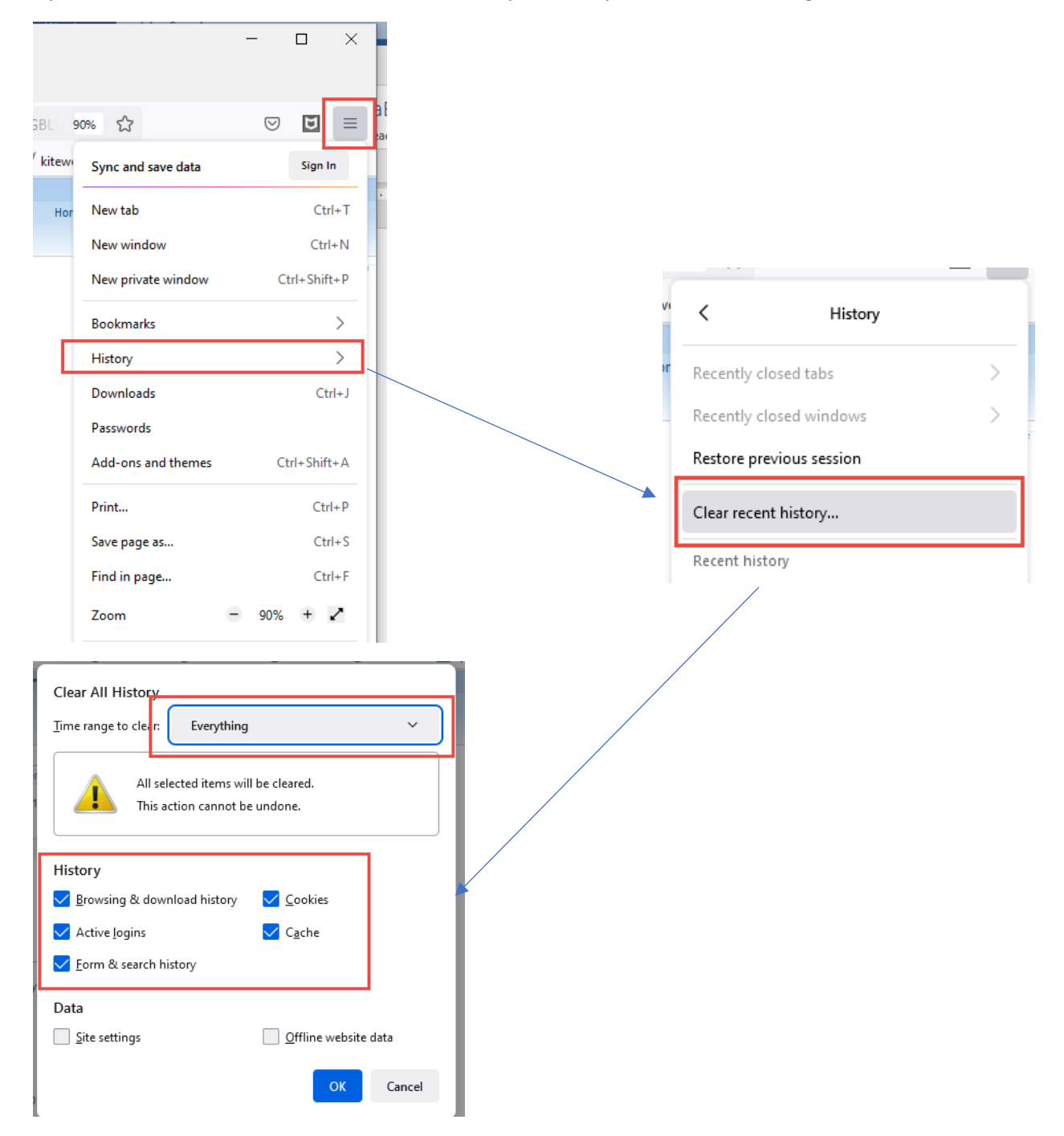

Close the browser and then re-open the browser before access the TeamWorks application.

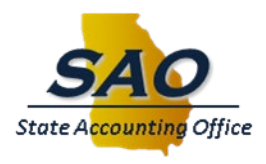

**Internet Explorer (IE)** Note: IE is no longer supported by Microsoft. It is highly recommended that users switch to Edge or some other supported browser.

| Favorites | Tools Help                          |                |                    |
|-----------|-------------------------------------|----------------|--------------------|
| нвр 🕂     | Delete browsing history             | Ctrl+Shift+Del | GTA Support 🗿 HCME |
|           | InPrivate Browsing                  | Ctrl+Shift+P   |                    |
|           | Turn on Tracking Protection         |                |                    |
|           | ActiveX Filtering                   |                |                    |
|           | Fix connection problems             |                |                    |
|           | Reopen last browsing session        |                |                    |
|           | Add site to Apps                    |                |                    |
|           | View downloads                      | Ctrl+J         |                    |
|           | Pop-up Blocker                      | >              |                    |
|           | Windows Defender SmartScreen Filter | >              |                    |
|           | Manage media licenses               |                |                    |
|           | Manage add-ons                      |                |                    |
|           | Compatibility View settings         |                |                    |
|           | Subscribe to this feed              |                |                    |
|           | Feed discovery                      | >              |                    |
|           | Performance dashboard               | Ctrl+Shift+U   |                    |
|           | F12 Developer Tools                 |                |                    |
|           | OneNote Linked Notes                |                |                    |
|           | Send to OneNote                     |                |                    |
|           | Report website problems             |                |                    |
|           | Internet options                    |                |                    |

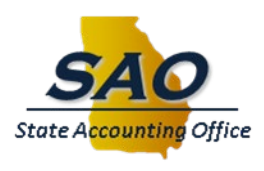

| Internet                                                                                                    | Options                                         |                      |            |                 |                | ?                  | ×   |
|----------------------------------------------------------------------------------------------------|-------------------------------------------------|----------------------|------------|-----------------|----------------|--------------------|-----|
| General                                                                                                    | Security                                        | Privacy              | Content    | Connections     | Programs       | Advan              | ced |
| Home p                                                                                                    | To creater                                      | ate home<br>it:blank | page tabs, | type each add   | fress on its o | own line.          |     |
| Startu                                                                                                    | p                                               | Use cu               | irrent     | Use default     | Use n          | ew tab             |     |
| <ul> <li>Start with tabs from the last session</li> <li>Start with home page</li> <li>Tabs</li> </ul>       |                                                 |                      |            |                 |                |                    |     |
| Char                                                                                                    | Change how webpages are displayed in tabs. Tabs |                      |            |                 |                |                    |     |
| Browsing history<br>Delete temporary files, history, cookies, saved passwords, and web<br>form information. |                                                 |                      |            |                 |                |                    |     |
| Appea                                                                                                    | rance<br>Colors                                 | Lang                 | guages     | Delete<br>Fonts | Set<br>Acce    | tings<br>ssibility |     |
|                                                                                                    |                                                 |                      | Oł         | Ci              | ancel          | Appl               | у   |

In IE, 'Preserve Favorites website data' must NOT be checked.

| Delete Browsing History                                                                                                    | ×   |  |  |  |  |  |
|----------------------------------------------------------------------------------------------------|-----|--|--|--|--|--|
| Preserve Favorites website data<br>Keep cookies and temporary Internet files that enable your favorite<br>websites to retain preferences and display faster.                                                                                                    |     |  |  |  |  |  |
|                                                                                                    | - L |  |  |  |  |  |
| Temporary Internet files and website files<br>Copies of webpages, images, and media that are saved for faster<br>viewing.                                                                                                    |     |  |  |  |  |  |
| Cookies and website data<br>Files or databases stored on your computer by websites to save<br>preferences or improve website performance.                                                                                                    |     |  |  |  |  |  |
| History<br>List of websites you have visited.                                                                                                    |     |  |  |  |  |  |
| Download History<br>List of files you have downloaded.                                                                                                    |     |  |  |  |  |  |
| Form data Saved information that you have typed into forms.                                                                                                    |     |  |  |  |  |  |
| Passwords<br>Saved passwords that are automatically filled in when you sign in<br>to a website you've previously visited.                                                                                                    |     |  |  |  |  |  |
| Tracking Protection, ActiveX Filtering and Do Not Track<br>A list of websites excluded from filtering, data used by Tracking<br>Protection to detect where sites might automatically be sharing details<br>about your visit, and exceptions to Do Not Track requests. |     |  |  |  |  |  |
| About deleting browsing history Delete Cancel                                                                                                    | ונ  |  |  |  |  |  |

The close the browser and re-open a new browser session before accessing TeamWorks.

i.